# PROCEDURA RINNOVO PEC "TICERTIFICA"

Per procedere al rinnovo della PEC, fornita da Telcom, ovvero <u>nomeazienda@ticertifica.it</u> occorre seguire la seguente procedura

- 1. Per prima cosa , qualora non sia mai stato fatto, occorre registrarsi al sito Nuvola Store <u>https://www.nuvolastore.it/</u>
- Cliccare su registrati e compilare la pagina con tutti i dati richiesti, facendo bene attenzione a selezionare azienda; nel caso di liberi professionisti invece proseguire con quella che viene proposta a video.
  Sul campo mail, consiglio di non utilizzare la mail della vostra PEC, preferibile un indirizzo di posta elettronica normale aziendale o personale. Naturalmente annotatevi la mail e la password che utilizzate per questo per la registrazione.

Al fine di completare correttamente la registrazione, cliccare sul tastino **NON SONO UN ROBOT** a fine pagina per confermare.

|                                | per rimanere agg                                                                        | giornato sui serv                             | izi di Nuvola Stor                        | e                      |              |                           |            |
|--------------------------------|-----------------------------------------------------------------------------------------|-----------------------------------------------|-------------------------------------------|------------------------|--------------|---------------------------|------------|
|                                | LIBERO PROFESSIONISTA                                                                   |                                               | AZ                                        | IENDA                  |              |                           |            |
|                                | l dati del <b>Rappresentante Lega</b><br>NOME <sup>®</sup>                              | ale                                           | l dati di Acc                             | esso                   |              |                           |            |
|                                | COGNOME "                                                                               |                                               | PASSWORD *                                |                        |              | 0                         |            |
|                                | INDIRIZZO EMAIL *                                                                       |                                               | CONFERMA PAS                              | SWORD*                 |              |                           |            |
|                                | CONFERMA INDIRIZZO EMAIL *                                                              |                                               |                                           |                        |              |                           |            |
|                                | l dati della <b>Azienda</b><br>NOME SOCIETÀ *                                           |                                               |                                           |                        |              |                           |            |
|                                | PARTITA IVA *                                                                           |                                               |                                           |                        |              |                           |            |
| NUMERO                         | DI TELEFONO *                                                                           |                                               |                                           |                        |              |                           |            |
| +39                            |                                                                                         |                                               |                                           |                        |              |                           |            |
| INDIRIZZ                       | C *                                                                                     |                                               |                                           |                        |              |                           |            |
| CODICE P                       | OSTALE *                                                                                |                                               |                                           |                        |              |                           |            |
| CITTÀ *                        |                                                                                         |                                               |                                           |                        |              |                           |            |
| PROVINC                        | IA*                                                                                     |                                               |                                           |                        |              |                           |            |
|                                |                                                                                         |                                               |                                           |                        |              |                           |            |
| * Campi ob<br>Proceden         | bligatori<br>do accetti i Termini di utilizzo e la Priv                                 | асу                                           |                                           |                        |              |                           |            |
| Si avvisano i<br>canali tradiz | i clienti che hanno diritto ad agevolazion<br>tionali non web consultando i nostri agen | i IVA di <b>non pro</b><br>nti di vendita. Ri | <b>cedere alla reg</b><br>ichiedi Contatt | istrazione sul po<br>o | ortale Nuvol | <b>la Store</b> ma di riv | olgersi ai |
|                                | Non son                                                                                 | io un robot                                   |                                           |                        |              |                           |            |

Una volta registrati, potete accedere direttamente al sito e procedere con GESTISCI LA TUA AZIENDA

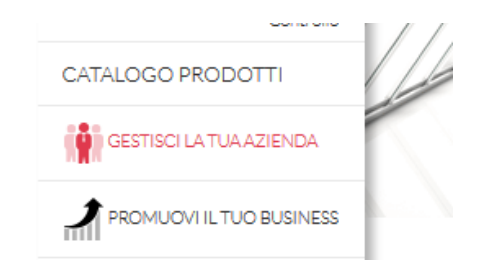

### Da questa videata scegliete l'opzione INOSTRI SERVIZI, cliccando su PEC BUSINESS

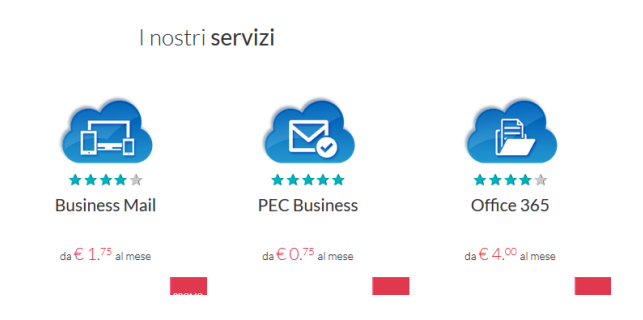

Da questa videata tramite l'opzione Rinnovo PEC, potete procedere al rinnovo al costo di 0,75 centesimi + iva mensili

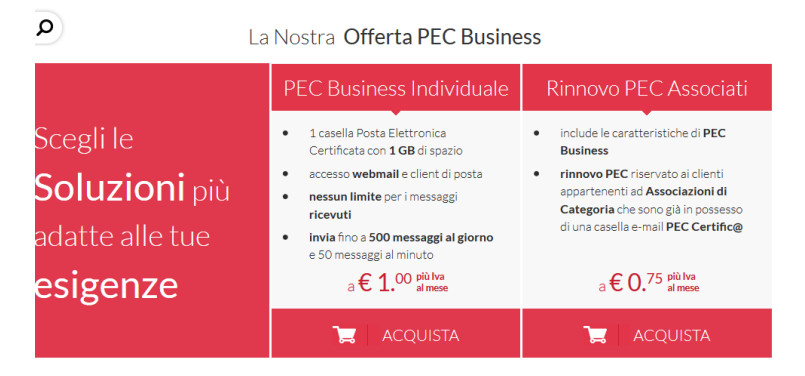

Altri prodotti di Gestisci la tua azienda

Inserite l'indirizzo mail della vostra posta certificata nomezienda@ticertifica.it e procedete all'acquisto

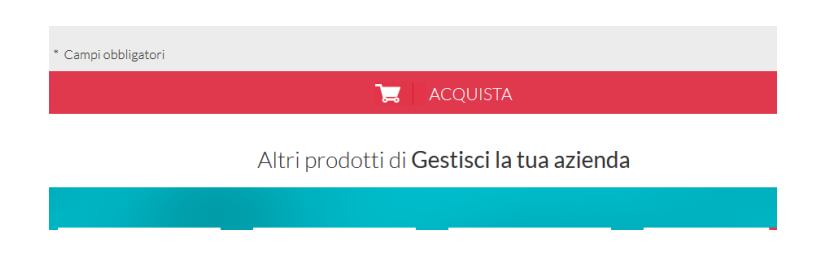

Vi sia apre quindi la videata del carrello che indica il vostro acquisto

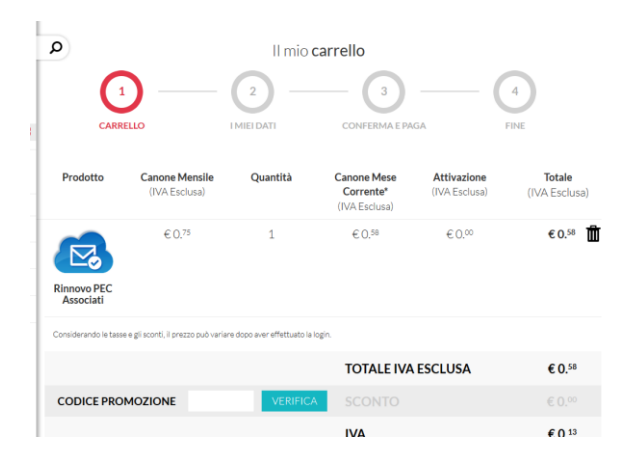

Scorrete a fine pagina dove trovate il tastino per proseguire con l'acquisto

| p <sup>Associati</sup>                                                       |                                                     |                 |
|------------------------------------------------------------------------------|-----------------------------------------------------|-----------------|
| Considerando le tasse e gli sconti, il prezzo può variare dopo aver effettua | ato la login.                                       |                 |
|                                                                              | TOTALE IVA ESCLUSA                                  | € 0.58          |
| CODICE PROMOZIONE VERI                                                       | FICA SCONTO                                         | € 0.00          |
|                                                                              | IVA                                                 | € 0.13          |
| TOTALE                                                                       |                                                     | € 0.71          |
| "Paghi solo il canone relativo ai giorni residui del mese corrente           |                                                     |                 |
| Per proseguire con l'acquisto, visualizza ed acc                             | setta i termini e condizioni dei servizi inseriti n | el carrello 🛛 💙 |
| 10 0/11074                                                                   |                                                     |                 |

Una volta confermato l'acquisto, cliccate anche le conferme per il contratto e la privacy

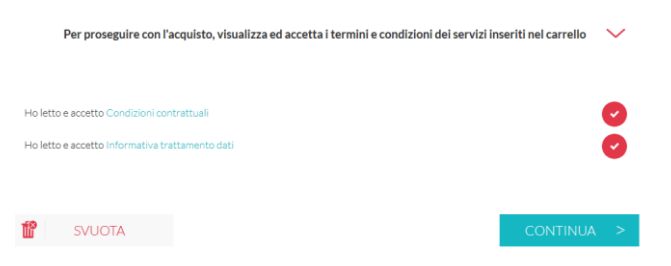

Tramite il tastino CONTINUA si arriva alla videata finale

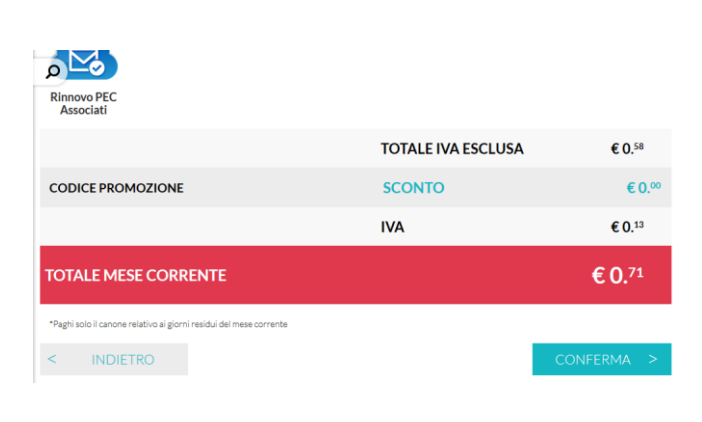

Tramite il tasto conferma si arriva alla videata per procedere al pagamento, che avviene unicamente tramite un conto PayPal

| PayPal               | ₩ €0,71 ∨                                                             |                                                          |  |  |  |
|----------------------|-----------------------------------------------------------------------|----------------------------------------------------------|--|--|--|
| Paga con PayPal      |                                                                       |                                                          |  |  |  |
| Indirizzo email      |                                                                       | PayPal                                                   |  |  |  |
| Password             |                                                                       | Un metodo di pagament                                    |  |  |  |
| Accedi al conto Pay  | Pal                                                                   | più sicuro<br>Non importa dove fai acquisti, i tuoi dati |  |  |  |
| Password dimenticata | sono più sicuri con PayPal e non vengon<br>condivisi con i venditori. |                                                          |  |  |  |
| oppure               |                                                                       |                                                          |  |  |  |
| Crea un conto        |                                                                       |                                                          |  |  |  |

Nel caso in cui non disponiate di un conto PayPal, potete crearlo direttamente utilizzando la vostra carta di credito aziendale o personale , anche prepagata. Oppure se preferite, recatevi presso un agenzia di LOTTOMATICA , per acquistare una carta prepagata .

Una volta creato il conto, potete procedere al pagamento, che vi ricordo che è annuale.

Potere comunque contattare i nostri uffici di zona, per qualsiasi dubbio, o in caso di difficoltà.

Per maggiori informazioni su paypal potete accedere direttamente al sito

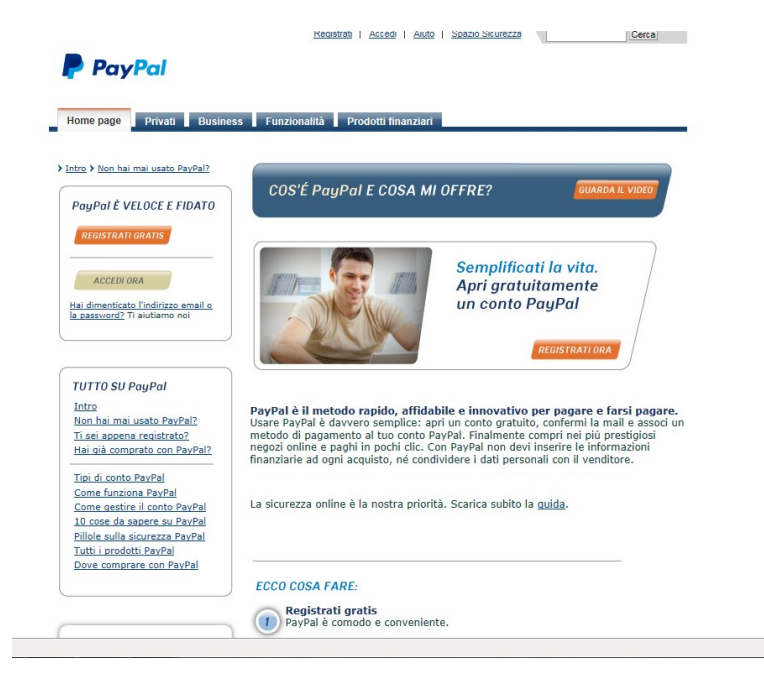

Se hai una prepagata PayPal no solo acquisti facilmente online, ma fai shopping in tutti negozi che accettano MasterCard, sia in Italia che all'estero.

#### Il tuo conto in tasca Puoi fare e ricevere bonifici

Puoi fare e ricevere bonifici bancari grazie all'IBAN riportato sulla carta, farti versare lo stipendio e usarta proprio come un conto. Senza le spese di un conto.

#### Contanti sempre a disposizione Prelevi in tutto il mondo agli sportelli bancomat che accettano MasterCard, oltre che nei Punti Vendita LIS CARD di Lottomatica.

Controlli in ogni movenno i movimenti Controlli in ogni momento i movimenti della tua carta dal sito www.paypal.diprepagata e puoi ricevere notifiche via sms\*. Scarica l'App Lottomaticard per avere tutto sottomano.

## PayPal Puoi collegarla a un conto PayPal

Rendi tutto più facile. Gli acquisti sono sempre protetti, veloci e sicuri. Inoltre ricaricare la prepagata dal conto PayPal è gratis.

Richiedila ora

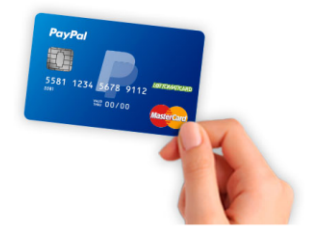